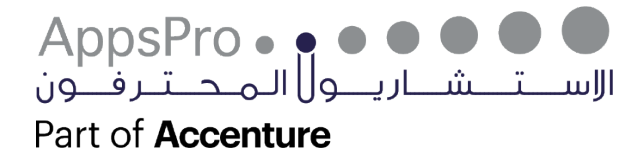

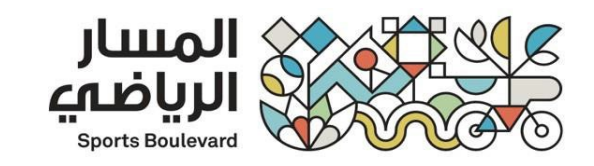

# Supplier Portal DO.070

| Author:           | SCM Team   | إعداد:           |
|-------------------|------------|------------------|
| Preparation Date: | 01-09-2022 | تاريخ اإلعداد:   |
| Last Updated:     | 14-12-2022 | تاريخ أخر تعديل: |
| Document Version: | v1.1       | رقم المستند:     |
| Version:          | v1.1       | إصدار رقم:       |

| Name | Position | Signature |
|------|----------|-----------|
|      |          |           |
|      |          |           |

#### **1 DOCUMENT CONTROL**

#### 1.1 Change Record

| Date        | Author   | Version | Change Reference     |
|-------------|----------|---------|----------------------|
| 14 Dec 2022 | SCM Team | V1.1    | No Previous Document |
|             |          |         |                      |

#### 1.2 Reviewers

| Name             | Position                |
|------------------|-------------------------|
| Inad Alatawi     | SBF Business Owner      |
| Fahad Jraes      | SBF Business Owner      |
| Saeed Alzidan    | SBF Business Owner      |
| Latifah Almaiman | SBF Project Manager     |
| Jatoo Emad       | Appspro Project Manager |

#### 1.3 **Distribution**

| Сору No. | Name                    | Location |
|----------|-------------------------|----------|
| V1.1     | SBF Project library     | Riyadh   |
| V1.1     | Appspro Project library | Riyadh   |

#### **Note To Holders:**

If you receive an <u>electronic copy</u> of this document and print it out, please write your name on the equivalent of the cover page, for document control purposes.

If you receive a <u>hard copy</u> of this document, please write your name on the front cover, for document control purposes.

# Contents

| 1   | DOCUMENT CONTROL                                    | 2  |
|-----|-----------------------------------------------------|----|
| 1.1 | Change Record                                       | 2  |
| 1.2 | Reviewers                                           | 2  |
| 1.3 | Distribution                                        | 2  |
| 2   | SBF SUPPLIER PORTAL INTRODUCTION:                   | 4  |
| 2.1 | Purpose:                                            | 5  |
| 2.2 | Toolbar Function:                                   | 6  |
| 3   | SBF SUPPLIER REGISTRATION INITIATED BY THE SUPPLIER | 7  |
| 3.1 | Company Details                                     | 7  |
| 3.2 | Contact Details:                                    | 8  |
| 3.3 | Addresses:                                          | 9  |
| 3.4 | Business Classifications:                           |    |
| 3.5 | Bank Accounts:                                      |    |
| 3.6 | Products and Services:                              |    |
| 3.7 | Questionnaire:                                      |    |
| 3.8 | Review Page:                                        |    |
| 4   | OPEN AND CLOSED ISSUES FOR THIS DELIVERABLE         | 15 |
| 4.1 | Open Issues:                                        |    |
| 4.2 | Closed Issues:                                      |    |

#### **2** SBF SUPPLIER PORTAL INTRODUCTION:

Oracle Supplier Portal System Considered part of the Purchasing and financial system.

The Supplier System aims to simplifies the supplier registration procedures with SBF company Through a Dynamic and SBF solutions for supplier management.

Supplier portal enables interaction through a smarter supplier system. It is a browser-based solution based on selfservice suppliers that offers a fully approach to supplier management by removing communication barriers between efficient employees and suppliers through the interactions between them. The system also allows suppliers to follow up on their claims, participate in Negations proposed by the SBF, and follow up on submitted invoices.

# 2.1 Purpose:

The Purpose of this document is to provide clear guidance to perform and carry out the following SBF Supplier Portal Registration within the **SBF** ERP system.

#### This procedure covers the following functional areas:

• Supplier Registration to SBF Supplier Portal.

# 2.2 Toolbar Function:

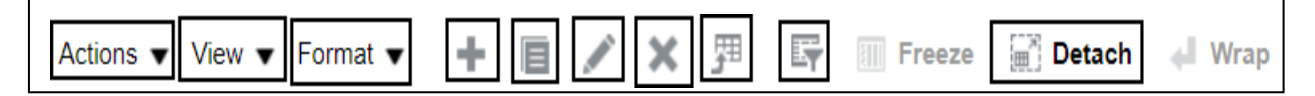

| Function | Description                |
|----------|----------------------------|
| Action   | Drop list for more actions |
| View     | Show the columns           |
| Format   | Resize the columns         |
| +        | Add                        |
|          | Duplicate                  |
| <i>I</i> | Edit                       |
| ×        | Delete                     |
| Ţ        | Export to Excel            |
| Ę        | Query By Example           |
| Freeze   | Freeze The columns         |
| Detach   | Detach the columns         |
| 🔶 Wrap   | Warp the columns           |

#### **3** SBF SUPPLIER REGISTRATION INITIATED BY THE SUPPLIER

Click on the below link to open SBF Supplier Portal:

**Registration Link** 

#### 3.1 Company Details

- Enter The Official Information for your company.
- Including Company Profile attachment.

| عسار <i>ی</i> ے<br>الریاضیے<br>Masari                                                                                                    |                                                                                                    | 🗅 🕁 🏳 🧔 🐚                                |
|----------------------------------------------------------------------------------------------------|----------------------------------------------------------------------------------------------------|------------------------------------------|
| Register Supplier: Company Details ⑦ 1                                                                                                    | 1       2       3       4       5       6       7       8         Company<br>Details       Contacts       Addresses       Business<br>Bank Accounts Products and Questionnaire<br>Services       Review | Back Negt Save for Later Register Cancel |
| Enter a value for at least one of these fields: D-U-N-S Number, Tagayer (D, or Tax, Registration Number,<br>* Company Supplier Company Name<br>* Tax Organization Type Corporation  Supplier Type Supplier | D-U-N-S Number<br>Tax Country Saudi Arabia<br>Taxpayer ID 12245578                                                                                                    |                                          |
| Attachments None 🗣                                                                                                    | Tax Registration Number Note to Approver                                                                                                    |                                          |
| Your Contact Information Enter the contact information for communications regarding this registration.  * Eiter Manne Counting Fact Manne                                                                  | 1                                                                                                    |                                          |
| * Last Name Supplier First Name * Last Name Supplier Last Name * Email Supplier@email.com                                                                                                    |                                                                                                    |                                          |
| * Confirm Email Supplier@email.com                                                                                                    |                                                                                                    |                                          |

• Then Click Next.

#### 3.2 Contact Details:

- Enter The contact Information.
- Enter The Administrator Role from your company.

The Administrator User: Supplier Administrator creates and maintains supplier profile. As a Supplier you can view and edit your profile manually (Any change will be reviewed by SBF to approve it).

• Click **Ok** or **Create Another**.

| Contraction     Contraction     Contraction     Contraction     Contraction     Contraction     Contraction     Contraction     Contraction     Contraction     Contraction     Contraction     Contraction     Contraction     Contraction     Contraction | Create Contact Salutation First Name First Name Middle Name Last Name Supplier Last Name Job Title                                       | Phone  Phone  Ph | Save for Later | Register Cancel |
|----------------------------------------------------------------------------------------------------|----------------------------------------------------------------------------------------------------|----------------------------------------------------------------------------------------------------|----------------|-----------------|
| Actions View Format Cre<br>Name<br>Supplier First NameSupplier Last Name ,<br>Columns Hidden 7                                                                                                    | Administrative contact                                                                                                    | ser account                                                                                                    | st User Ed     | lit Delete      |
|                                                                                                    | Actions View Format X Rele<br>Role<br>Supplier Self Service Administrator<br>Supplier Sales Representative<br>Supplier Inventory Manager | Freeze Description   Manages the profile information for the supplier company. Primary tasks include updating supplier profile information and r   Manages agreements and deliverables for the supplier company. Primary tasks include acknowledging or requesting chan   Individual in a supplier organization responsible for managing inventory process control from beginning to end. Monitors a     Create Another:     OK     Cancel                                                                                                    |                |                 |

- Check and confirm for contact information and you can create another if you want to add more contacts.
- Click **OK** Then **Next**.

#### 3.3 Addresses:

From Address Click On Create 🕂

- Create address.
- Address Purpose Meaning:
  - 1. Ordering: means that SBF will be able to submit PO to this Address.
  - 2. Remit To: means that SBF can be able to submit invoices to this Address.
  - 3. RFQ or Bidding: means that SBF will be able to submit RFQ and Bidding to this Address.
- Select All Your Address Information.
- Add address contacts.

| المىتتار<br>الرياضي<br>Sports Bouleward        |                           | مسارى <i>ي</i><br>Masari                       |                                       |                           |                    | MS MS            |
|------------------------------------------------|---------------------------|------------------------------------------------|---------------------------------------|---------------------------|--------------------|------------------|
|                                                | <b>~</b> —                |                                                | - 6                                   | (7) (8)                   |                    |                  |
|                                                | Company<br>Details        | Contacts Addresses Business<br>Classification: | Bank Accounts Products an<br>Services | nd Questionnaire Review   |                    |                  |
| Register Supplier: Ad                          | dresses                   |                                                |                                       | Back Ne <u>x</u> t Save f | for Later Register | <u>C</u> ancel ▲ |
| Enter at least one address for remit           | to and ordering address p | urposes.                                       |                                       |                           |                    |                  |
| Actions <b>v</b> View <b>v</b> Format <b>v</b> | 🕂 Create 🦯 Edi            | t 💥 Delete 🔟 Freeze 📆 Deta                     | ch 📣 Wrap                             |                           |                    |                  |
| Address Name                                   | Address                   |                                                | Phone                                 | Address Purpose           | Edit               | Delete           |
| No data to display.                            |                           |                                                |                                       |                           |                    |                  |
| Columns Hidden 3                               |                           |                                                |                                       |                           |                    |                  |

| المسار<br>الرياضي<br>Sports Boulevard                                                                                                   | مساريي (Masari                                                                                                    |                                                                    |                                                                        | 🗋 🕡 Sign In              |
|----------------------------------------------------------------------------------------------------|----------------------------------------------------------------------------------------------------|--------------------------------------------------------------------|------------------------------------------------------------------------|--------------------------|
| Register Supplier: Add<br>Enter at least one address for remit-to<br>Actions ♥ View ♥ Format ♥<br>Address Name<br>♥<br>Columns Hidden 3 | * Address Name       Riyadh         * Country       Saudi Arabia         * Address Line 1 or P.O.       Riyadh         Box       Riyadh         Address Line 2       •         * City       Riyadh         Postal Code       •         Address Contacts       •         elect the contacts that are associated with this address.         Actions •       View •         Yew •       Format • | * Address Purpose V Or<br>V Ref<br>Phone 966<br>Fax 966<br>S Email | Jering<br>mit to<br>Q or Bidding                                       | or Later Register Cancel |
|                                                                                                    | Name<br>Supplier First NameSupplier Last Name,<br>Columns Hidden 4                                                                                                    | Job Title E                                                        | imall Administrative<br>Contact u<br>juppler@email ✓<br>Create Another | User Account             |

- Check and confirm for Address information and you can create another if you want to add more addresses.
- Click **OK** Then **Next**.

### 3.4 Business Classifications:

- Click on **Create** + and Select Local Supplier or Foreign Supplier.
- Enter Classification type then add (Attachments, Date, Etc.) then click add again to add new record line.
- You must Add all The Required Certificates under the Business Classification Section.

| المساري ي المسار ي المسار ي المسار ي المسار ي المسار ي المسار ي المسار ي المسار ي المسار ي المسار ي المسار ي ا |                                          |               |                   |                                   |                            |             |                    | △ ☆                | þ 🗇         | MS             |
|----------------------------------------------------------------------------------------------------|------------------------------------------|---------------|-------------------|-----------------------------------|----------------------------|-------------|--------------------|--------------------|-------------|----------------|
| c                                                                                                    | (1) (2) -<br>Company Contacts<br>Details | Addresses Cla | 4 5               | Products and Question<br>Services | onnaire Review             |             |                    |                    |             |                |
| Register Supplier: Business Classificatio ⑦                                                                    |                                          |               |                   |                                   |                            |             | Back Ne <u>x</u> t | Save for Later     | Register    | <u>C</u> ancel |
| Enter at least one business classification or select none applicable.                                          |                                          |               |                   |                                   |                            |             |                    |                    |             |                |
| None of the classifications are applicable                                                                     |                                          |               | 2                 |                                   |                            |             |                    |                    |             |                |
| Actions 🔻 View 🔻 Format 👻 🕂 🛨 🗶 🔟 Freeze 📓 Detach 📣                                                            | Wrap                                     |               |                   |                                   |                            |             |                    |                    |             |                |
| * Classification                                                                                               |                                          |               | Subclassification | Certifying Agency                 | Other Certifying<br>Agency | Certificate | Start Date         | Expiration<br>Date | Attachments | Notes          |
| Local supplier 🗸                                                                                               |                                          |               |                   | Gosi Certificate 🔻                | )                          | 123         | 12/Dec/2           | 20/Dec/2           | . None 🕂    | ١<br>الله      |
|                                                                                                    |                                          |               |                   |                                   |                            |             |                    |                    |             |                |

- Check and confirm all the inserted certificates.
- Then Click Next.

#### Bank Accounts: 3.5

| From Bank Account Click            | c On <b>Create</b> . 🚽        | F .                                      |                                                   |                                                |                         |
|------------------------------------|-------------------------------|------------------------------------------|---------------------------------------------------|------------------------------------------------|-------------------------|
| Enter Bank accounts de             | etails.                       |                                          |                                                   |                                                |                         |
| ≡ المسار<br>Sports Boulevard       | مسارہ<br>Aasari               |                                          |                                                   | _ ☆                                            | р 🖓 Ms                  |
| Register Supplier: Bank Accounts ⑦ | Company Contacts A<br>Details | Addresses Business<br>Classifications Ac | 5 (7 ) (6 ) (7 ) (7 ) (8 ) (7 ) (7 ) (7 ) (7 ) (7 | 8)<br>view<br>Back Ne <u>xt</u> Save for Later | Register <u>C</u> ancel |
| Actions View View Format Create    | K Delete 🔟 Freeze 📄           | Detach 🚽 Wrap                            | Currency Bank                                     | Edit                                           | Delete 💂                |
| Columns Hidden 8                   |                               |                                          |                                                   |                                                | •                       |

| المسار                                                  | مساريم ا                                                                  | 1 🛧 🗖 🖽 MS                       |
|---------------------------------------------------------|---------------------------------------------------------------------------|----------------------------------|
| Sports Boulevard                                        | Create Bank Account                                                       |                                  |
|                                                         | Enter account number or IBAN unless account number is marked as required. |                                  |
|                                                         | * Country Saudi Arabia   IBAN SAxxxxxxxxxxxxxxxxxxxxxxxxxxxxxxxxxxx       |                                  |
| Register Supplier: Bank Account                         | Bank Al-Rajhi Bank                                                        | t Save for Later Register Cancel |
| Register Supplier. Dank Account                         | Branch Maine Branch                                                       |                                  |
| Actions <b>v</b> View <b>v</b> Format <b>v</b> + Create | Account Number xxxxxxxxxxxxxxxxxxxxxxxxxxxxxxxxxxxx                       |                                  |
| Account Number                                          | Additional Information                                                    | Edit Delete 🗘                    |
| Columns Hidden 8                                        | Account Name Agency Lincation Code                                        |                                  |
|                                                         | Alternate Account Name Account Type                                       |                                  |
|                                                         | Account Suffix Description                                                |                                  |
|                                                         | Check Digits                                                              |                                  |
|                                                         | Comments                                                                  |                                  |
|                                                         | Note to Approver                                                          |                                  |
|                                                         |                                                                           |                                  |
|                                                         | Create Another OK Cancel                                                  |                                  |
|                                                         |                                                                           |                                  |
|                                                         |                                                                           |                                  |

- Check and confirm for Bank account information and you can create another if you want to add more Bank ٠ accounts.
- Click OK Then Next. ٠

### 3.6 **Products and Services:**

- From Products and Services Click On **Select and Add**.
- Select all products and services.

| ت السمار<br>الرياضي<br>sports Boulevard            | مسارىي<br>Masari   |          |           |                            |                  |                            |     |               |              |               |         | ☆       | Þ    | Ļ13  | MS         |
|----------------------------------------------------|--------------------|----------|-----------|----------------------------|------------------|----------------------------|-----|---------------|--------------|---------------|---------|---------|------|------|------------|
|                                                    | Company<br>Details | Contacts | Addresses | Business<br>Classification | Bank Accounts Pr | roducts and Qu<br>Services | 7 — | - 8<br>Review |              |               |         |         |      |      |            |
| Register Supplier: Products and Serv               | ices               |          |           |                            |                  |                            |     |               | <u>B</u> ack | Ne <u>x</u> t | Save fo | r Later | Regi | ster | Cancel     |
| Enter at least one products and services category. |                    |          |           |                            |                  |                            |     |               |              |               |         |         |      |      |            |
| Actions View View Format View Select and Add       | 🗙 Remove           | Freeze   | Detach    | 🔶 Wrap                     |                  |                            |     |               |              |               |         |         |      |      |            |
| Category Name                                      |                    |          |           |                            |                  |                            | 1   | Descriptio    | n            |               |         |         |      | Remo | ove 🌲      |
| 4                                                  |                    |          |           |                            |                  |                            |     |               |              |               |         |         |      |      | - <b>F</b> |

| المسار                          | Select and Add: Products and Services | ×                    |                         |
|---------------------------------|---------------------------------------|----------------------|-------------------------|
|                                 | ▲ Search                              |                      | П (MS)                  |
|                                 | Category Name                         | Description          |                         |
|                                 |                                       | Search               |                         |
| Register Supplier:              | View - Format - Freeze Detach = 1     | J Wrap               | Register <u>C</u> ancel |
| Enter at least one products and | Select Category Name                  | Description          |                         |
| Actions ▼ View ▼ Forma          | Administration                        | Administration       |                         |
| Category Name                   | Catering                              | Catering             | Remove 🗘                |
|                                 | Collection Agencies                   | Collection Agencies  |                         |
|                                 | Furniture                             | Furniture            |                         |
|                                 | Kitchen Supplies                      | Kitchen Supplies     |                         |
|                                 | Other Services                        | Other Services       |                         |
|                                 | Printing Services                     | Printing Services    |                         |
|                                 | Stationery                            | Stationery           |                         |
|                                 | Translation Services                  | Translation Services |                         |
|                                 | Construction                          | Construction         | -                       |

- Then click **apply** then **ok**.
- Then click Next.

#### 3.7 Questionnaire:

• Answer the questions.

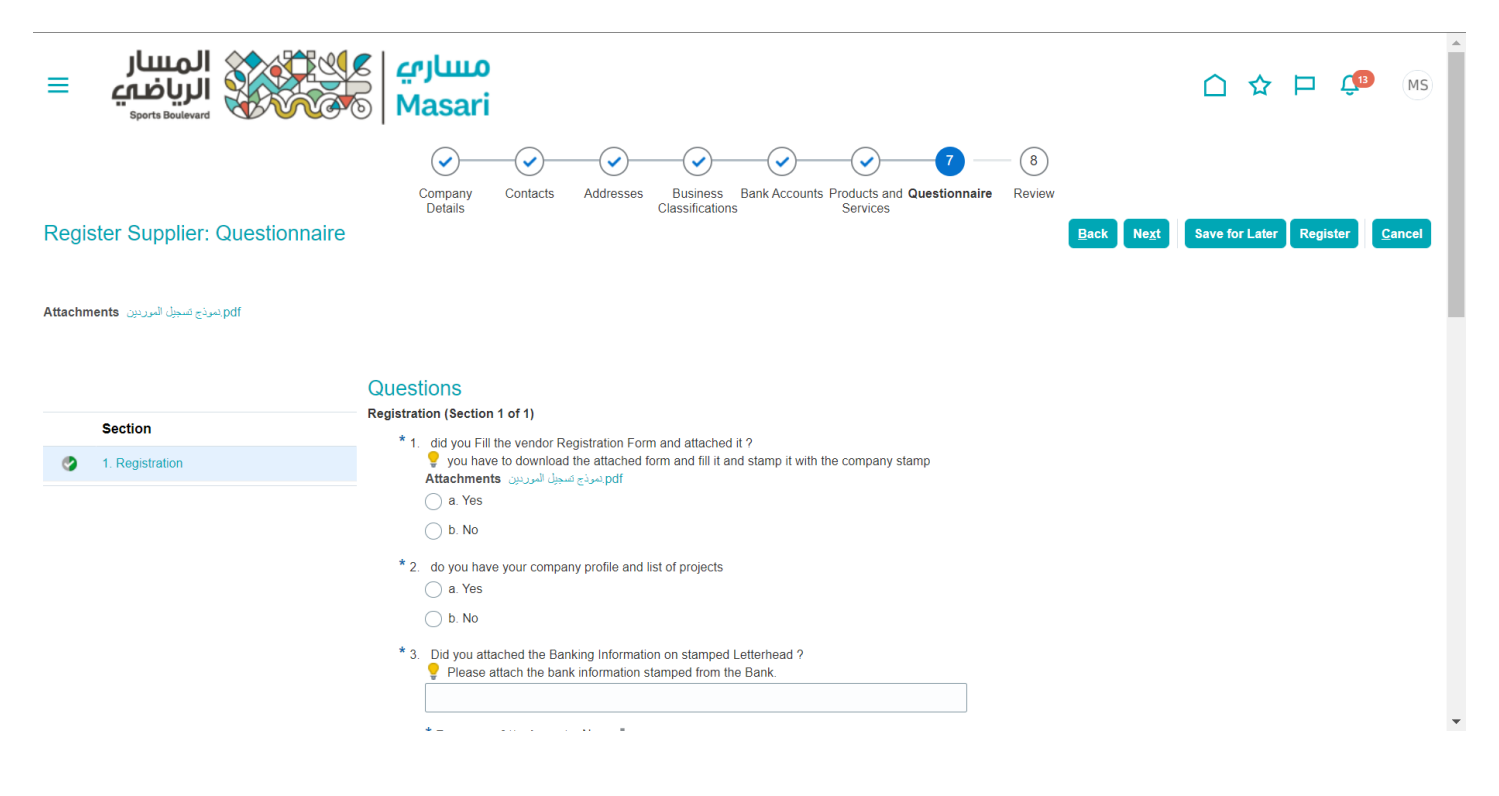

- Click review if needed.
- Click Next.

## 3.8 Review Page:

• Review All the inserted information.

| مساریے<br>پریاضے<br>Bert Barner                                                                              |                                                                                      |                                                    | Ć                         | ] ☆ 🛛                   | <mark>ட</mark> ுв |
|----------------------------------------------------------------------------------------------------|--------------------------------------------------------------------------------------|----------------------------------------------------|---------------------------|-------------------------|-------------------|
| view Supplier Registration: Supplier Company Name                                                            | Business Bank Accounts Products and Questionnaire Review Services                    | Вз                                                 | nck Next Save             | for Later Regis         | ter <u>C</u> an   |
| pany Details<br>Company Supplier Company Name<br>Tax Organization Type Corporation<br>Supplier Type Supplier | D-U-N-S Numbi<br>Tax Count<br>Taxpayer I<br>Tax Registration Numbi<br>Note to Approv | er<br>y Saudi Arabia<br>D 123456789<br>er<br>rr 55 | ĥ                         | 2                       |                   |
| hments<br>ons ¥ View ¥ ≫<br>yppe Category <sup>®</sup> File Name or URL. Title<br>Ita to display.            | Description Attached By Attached Date                                                |                                                    |                           |                         |                   |
| tacts<br>ew ♥ Format ♥ 💮 Freeze 🙀 Detach 📣 Wrap                                                              |                                                                                      |                                                    |                           |                         |                   |
| Ime                                                                                                    | Job Title                                                                            | Email                                              | Administrative<br>Contact | Request User<br>Account | Details           |
| ppler First Name Suppler Last Name,<br>olumns Hidden 7                                                       |                                                                                      | Supplier@email.com                                 | ~                         | ~                       |                   |
| Confirmation                                                                                                 |                                                                                      |                                                    |                           | ×                       | 1                 |
| Your registration request was submitted                                                                      | You will receive an email after your re                                              | egistration req                                    | uest is revi              | iewed.                  |                   |

- Click **Register**.
- SBF team will receive your application to review it and take an action.
- You will receive the feedback from SBF team ASAP (approved, rejected, request for more information).
- If your application is approved, you will receive Email to reset your password and your Username will be the email you entered in the contact.
- If they request more information, you will receive email to submit the needed information.

## 4 OPEN AND CLOSED ISSUES FOR THIS DELIVERABLE

# 4.1 Open Issues:

| ID | Issue | Resolution | Responsibility | Target Date | Impact Date |
|----|-------|------------|----------------|-------------|-------------|
|    |       |            |                |             |             |
|    |       |            |                |             |             |
|    |       |            |                |             |             |
|    |       |            |                |             |             |

# 4.2 Closed Issues:

| ID | Issue | Resolution | Responsibility | Target Date | Impact Date |
|----|-------|------------|----------------|-------------|-------------|
|    |       |            |                |             |             |
|    |       |            |                |             |             |
|    |       |            |                |             |             |
|    |       |            |                |             |             |